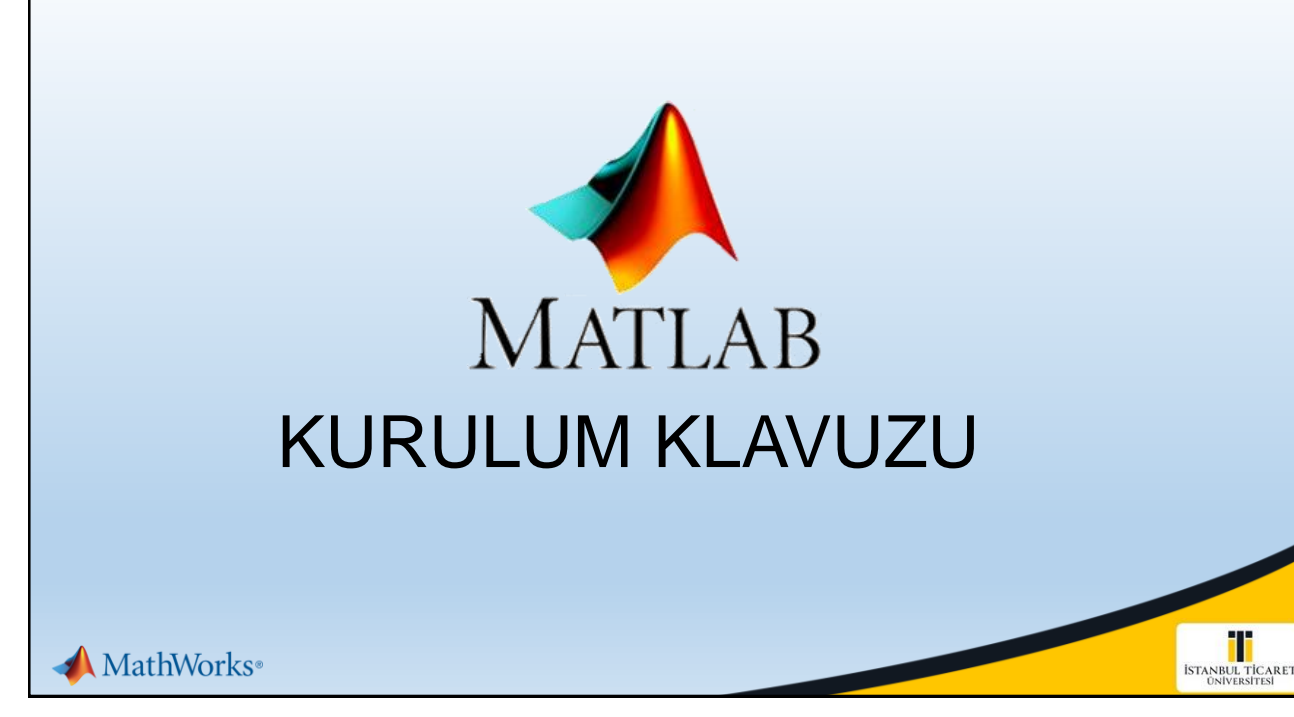

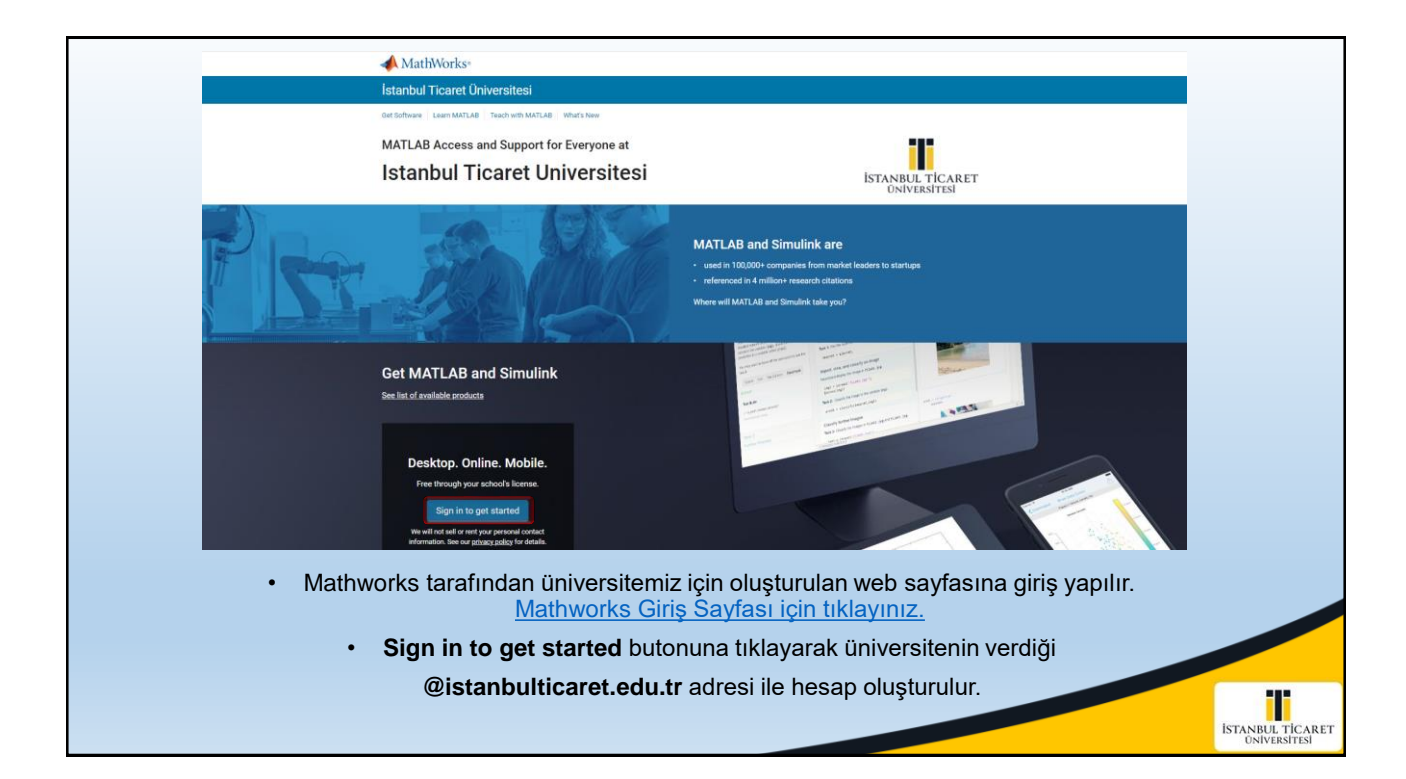

| Ø   | MATLAB                                                                                                    |                                                                                                    |                                                                                                    | Search Help                                                         |                                  |
|-----|----------------------------------------------------------------------------------------------------|----------------------------------------------------------------------------------------------------|----------------------------------------------------------------------------------------------------|---------------------------------------------------------------------|----------------------------------|
| Ge  | rt Help                                                                                                    | >> Open MATLAB Online                                                                                                    |                                                                                                    | Install MATLAB                                                      |                                  |
| 2   | Help Center                                                                                                    |                                                                                                    |                                                                                                    |                                                                     |                                  |
| -   | MATLAB Answers                                                                                                    |                                                                                                    | ~~                                                                                                    |                                                                     |                                  |
| 9   | File Exchange                                                                                                    |                                                                                                    |                                                                                                    |                                                                     |                                  |
| c   | Videos                                                                                                    | This<br>Ope                                                                                                    | is where you will find your recent files and folders.<br>n MATLAB Online to add content and get started.                |                                                                     |                                  |
| Le  | am                                                                                                    |                                                                                                    |                                                                                                    |                                                                     |                                  |
| 3   | Online Training                                                                                                    | Online Technica                                                                                                    |                                                                                                    |                                                                     |                                  |
| 2   | Cody                                                                                                    | Unine training                                                                                                    |                                                                                                    |                                                                     |                                  |
| Ξ   | / Blogs                                                                                                    |                                                                                                    | 1                                                                                                    | 5                                                                   |                                  |
|     |                                                                                                    | MATLAB Onramp<br>Unlimited Access                                                                                                    | Simulink Onramp<br>Unlimited Access                                                                                     | MATLAB Fundamentals<br>Access Expires 30.11.2023                    |                                  |
|     |                                                                                                    | Start                                                                                                    | Start                                                                                                    | Start                                                               |                                  |
|     |                                                                                                    | View more •                                                                                                    |                                                                                                    | View all courses                                                    |                                  |
| • N | Matlab programını dilerseniz<br><b>IATLAB Online</b> , tarayıcı üstün<br>neredeys<br>• Bilgisayarınıza kurn<br>Matlab kurulum dosya | online, dilerseniz bilgi<br>den çalışan ve MATL<br>e her şeyin yapılabile<br>nak isterseniz <b>Install</b><br>asını indirip bilgisayar | sayarınıza yükleyere<br>AB'in masaüstü versi<br>ceği bir arayüzdür.<br><b>MATLAB</b> butonuna t<br>ınıza kurulum yapabi | k kullanabilirsiniz.<br>yonunun yapabildiğ<br>basarak,<br>lirsiniz. | i                                |
|     |                                                                                                    |                                                                                                    |                                                                                                    |                                                                     | ISTANBUL TICARET<br>UNIVERSITESI |

| HOME                          | PLOTS APPS              |          |                                                |                      |                      |                  | Search (Ctrl+Shift+Space) | <ul> <li>ब्रिकेट विन् 20</li> </ul> | • O Unal •        |
|-------------------------------|-------------------------|----------|------------------------------------------------|----------------------|----------------------|------------------|---------------------------|-------------------------------------|-------------------|
| 🔉 🗟 🕂 🗂                       | D Linioari 🖉 Go to File | 2. (     | New Variable                                   |                      | 🛞 Preferences 🖓      | (?) 🕄 Community  |                           |                                     |                   |
| New New New Open              | Download C Find Files   | Import S | Save Open Variable * Favorites                 | Clear Simulink Layou | t Parallel + Add-Ons | Help             |                           |                                     |                   |
| Script Live Script * *        |                         | Data Wor | orkspace 😼 Clear Workspace 👻 👻 Co              | nmands • •           | -                    | - D Learn MATLAB |                           |                                     | _                 |
|                               | MATLAB Drive            |          | VACABLE                                        | E SIMODINK           | ENVIRONMENT          | RESUGRCES        | 1                         |                                     | -                 |
| Current Folder                |                         | 0 N      | New to MATLAB? See resources for Getting Start | ed.                  |                      |                  |                           |                                     | ×                 |
| Name 🔺                        | 8°                      |          | >>                                             |                      |                      |                  |                           |                                     |                   |
|                               |                         |          |                                                |                      |                      |                  |                           |                                     |                   |
|                               |                         |          |                                                |                      |                      |                  |                           |                                     |                   |
|                               |                         |          |                                                |                      |                      |                  |                           |                                     |                   |
|                               |                         |          |                                                |                      |                      |                  |                           |                                     |                   |
|                               |                         |          |                                                |                      |                      |                  |                           |                                     |                   |
|                               |                         |          |                                                |                      |                      |                  |                           |                                     |                   |
|                               |                         |          |                                                |                      |                      |                  |                           |                                     |                   |
|                               |                         |          |                                                |                      |                      |                  |                           |                                     |                   |
|                               |                         |          |                                                |                      |                      |                  |                           |                                     |                   |
|                               |                         |          |                                                |                      |                      |                  |                           |                                     |                   |
|                               |                         |          |                                                |                      |                      |                  |                           |                                     |                   |
|                               |                         |          |                                                |                      |                      |                  |                           |                                     |                   |
| <ul> <li>Workspace</li> </ul> |                         | 0        |                                                |                      |                      |                  |                           |                                     |                   |
| Name :: Value                 | II Size II Class        |          |                                                |                      |                      |                  |                           |                                     |                   |
|                               |                         |          |                                                |                      |                      |                  |                           |                                     |                   |
|                               |                         |          |                                                |                      |                      |                  |                           |                                     |                   |
|                               |                         |          |                                                |                      |                      |                  |                           |                                     |                   |
|                               |                         |          |                                                |                      |                      |                  |                           |                                     |                   |
|                               |                         |          |                                                |                      |                      |                  |                           |                                     |                   |
|                               |                         |          |                                                |                      |                      |                  |                           |                                     |                   |
|                               |                         |          |                                                |                      |                      |                  |                           |                                     |                   |
|                               |                         |          |                                                |                      |                      |                  |                           |                                     |                   |
|                               |                         |          |                                                |                      |                      |                  |                           |                                     |                   |
|                               |                         |          |                                                |                      |                      |                  |                           |                                     |                   |
|                               |                         |          |                                                |                      |                      |                  |                           |                                     |                   |
|                               |                         |          |                                                |                      |                      |                  |                           |                                     |                   |
| 14                            |                         |          |                                                |                      |                      |                  |                           |                                     |                   |
|                               |                         |          |                                                |                      |                      |                  |                           |                                     |                   |
|                               |                         |          |                                                |                      |                      |                  |                           |                                     |                   |
|                               |                         |          | • M/                                           | ATLAB C              | nline ek             | ran görü         | intusu                    |                                     |                   |
|                               |                         |          |                                                |                      |                      | 0                |                           |                                     |                   |
|                               |                         |          |                                                |                      |                      |                  |                           |                                     |                   |
|                               |                         |          |                                                |                      |                      |                  |                           |                                     | ISTANBUL T        |
|                               |                         |          |                                                |                      |                      |                  |                           |                                     | and the same of a |

|                                | ✓ MathWorks <sup>∗</sup>                            |                                                                                                    | 0                                                                                  |                                     |
|--------------------------------|-----------------------------------------------------|----------------------------------------------------------------------------------------------------|------------------------------------------------------------------------------------|-------------------------------------|
|                                | Downloads                                           |                                                                                                    |                                                                                    |                                     |
|                                | FAQ Installation and Licensin                       | ng Help                                                                                                    | 📞 Contact support                                                                  |                                     |
|                                | Select Release                                      | R2022b<br>Get MATLAB and Simulink Products                                                                                                    | About R2022b<br>Latest Features<br>Release Notes<br>System Requirements            |                                     |
| • Bilgisayarını<br>işaretine t | za yüklemek içir<br>tıklayarak işletin<br>• Dilerse | n öncelikle <b>Download for Windows</b> butonuna tıkla<br>n sisteminize göre <b>macOS</b> veya <b>Linux</b> versiyonlarır<br>eniz sol menüden eski sürüm Matlab versiyonlarır | ayarak veya butonun yanın<br>nın kurulum dosyası bilgisa<br>na da ulaşabilirsiniz. | ndaki aşağı yön<br>ayara indirilir. |

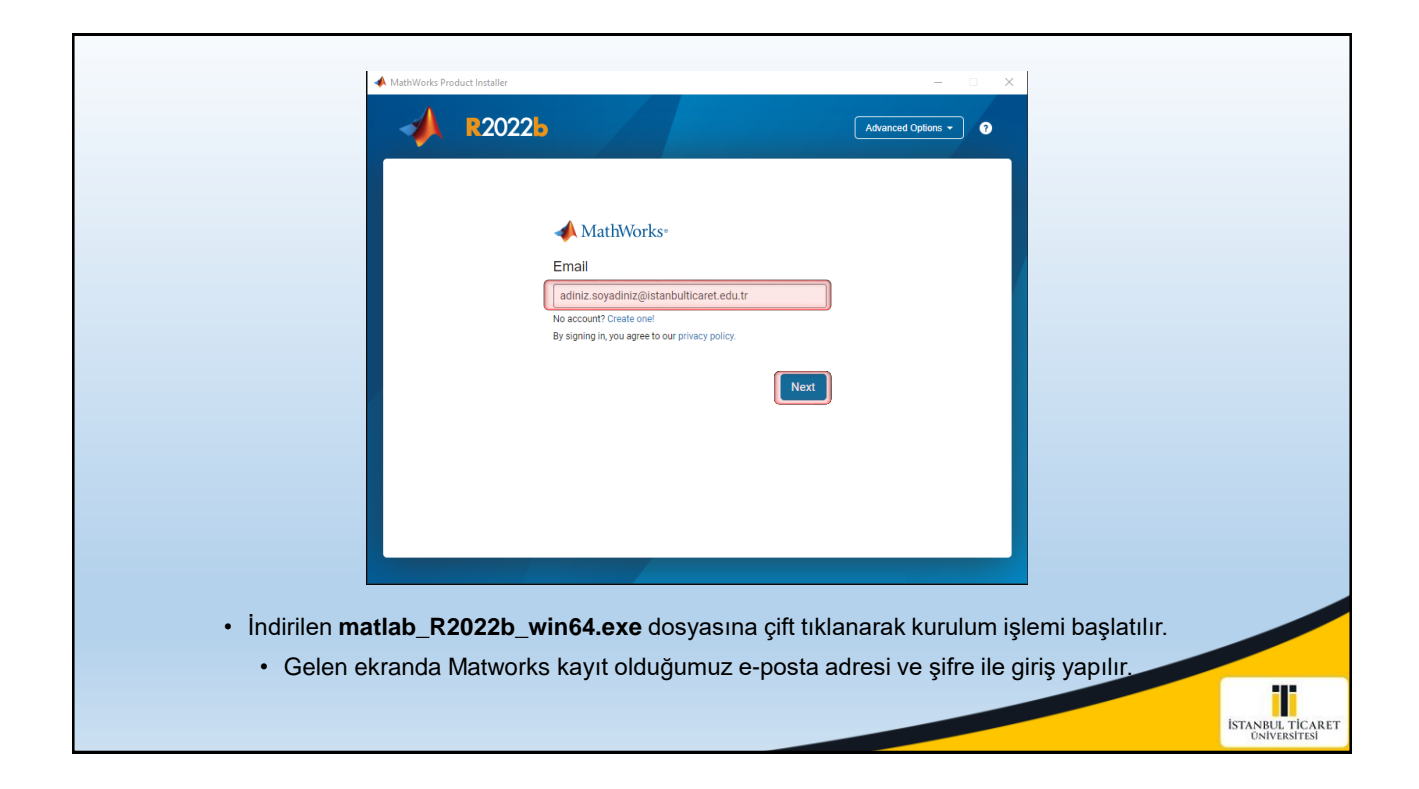

| MathWork                             | Product Installer                                                                                                    | Advanced Options •                                                                                                    |                                  |
|--------------------------------------|----------------------------------------------------------------------------------------------------|----------------------------------------------------------------------------------------------------|----------------------------------|
| Do yr<br>Copyrig<br>Matta&<br>mathor | The MathWorks, Inc. Software License Agreement INFORTATION THE SOFTWARE LICENSE AGREEMENT (THE "AGREEMENT) OF THE MATHY TOR THE PROCEASING SAME LICENSED, NOT SOLD READ THE TEM TOR THE PROCEASING SAME LICENSED, NOT SOLD READ THE TEM TOR THE PROCEASING SAME LICENSED, NOT SOLD READ THE TEM TOR THE PROCEASING SAME LICENSED, NOT SOLD READ THE TEM TOR THE PROCEASING SAME LICENSED, NOT SOLD READ THE TEM TOR THE PROCEASING SAME LICENSED, NOT SOLD READ THE TEM TOR THE PROCEASING SAME LICENSED, NOT SOLD READ THE TEM TOR THE PROCEASING SAME LICENSED, NOT SOLD READ THE TEM THE AGREEMENT REPRESENTS THE ENTRE AGREEMENT ENTREMENT OUT (THE "A OCCREENING YOUR RIGHTS TO TO STALL AND USE THE PROCEASING SAME MORE TO ACCUPT THE LICENSE TEMAS, THE YOU MIST IMMEDIATELY STOP USING THE RE TO TEMATING THE THIS LICENSE FOR ANY READOW WITHIN THERY TO BAD SO "ACCEPTANCE PRIVIDENT THE DEFORM AND AND ANY THIN THERY TO THE AUTHORM MAY A TOTAL THE STORE AND A READ WITHIN THERY TO A TOTAL THE AUTHORY ACCEPT THE LICENSE TEMAS OF THIS AGREEMENT? TO COPY. INSTALL, OR USE TH ACCEPT THE LICENSE TEMAS OF THIS AGREEMENT?  IF YOU MENT ACCEPT THE TERMS OF THIS AGREEMENT?  IF YOU TEMANTATION THE ATTITIE USED THE DEFORM AND AND ANY THIN THERY TO THE ATTITIE USED THE DEFORM AND AND ANY THIN THERY TO A TOTAL THE ATTITIES THE SECONDARY OF THE ATTIL EXAMPLES ANY THE ATTIL EXTENDES THE THE PROCEASE AND ANY THE ATTITICHMENT ANY ANY THE ATTITICHMENT ANY ANY ANY THE ATTITICHMENT ANY ANY THE ATTIL AUTHORY AND ANY THE ATTIL THE THE DEFORM AND ANY ANY THE ATTITICHMENT ANY ANY ANY ANY ANY ANY ANY ANY ANY ANY | VORKS, INC. ("MATHWORKS")<br>IS AND CONDITIONS OF TILS<br>AND CONDITIONS OF TILS<br>VITER THE AGREEMENT.<br>CENSE? AND MATHWORKS<br>IE LICENSE: OFFERING YOU<br>IE PROGRAMS IF YOU DO NOT<br>CARAMS.<br>IF PROGRAM DELIVERY (THE<br>ORIZED DISTRIBUTOR FROM<br>IN THE PROVED BARE INFORMATION<br>IN THE PROVED BARE INFORMATION<br>IN THE PROVED BARE INFORMATION<br>IN THE DEVISE DATABASE OF THE INFORMATION<br>IN THE PROVED BARE INFORMATION<br>IN THE DEVISE DATABASE OF THE INFORMATION<br>IN THE PROVED BARE INFORMATION OF THE INFORMATION<br>IN THE PROVED BARE INFORMATION OF THE INFORMATION OF THE INFORMATION<br>IN THE PROVED BARE INFORMATION OF THE INFORMATION OF THE INFORMATION OF THE INFORMATION<br>IN THE INFORMATION OF THE INFORMATION OF THE INFORMATION |                                  |
|                                      | Yes seçilerek Next butonuna                                                                                                    | a basılır.                                                                                                    |                                  |
|                                      |                                                                                                    |                                                                                                    | İSTANBUL TİCARET<br>ÜNİVERSİTESİ |

| A MathWorks Pro | duct Installer    |                     |                            | - ×      |                                  |
|-----------------|-------------------|---------------------|----------------------------|----------|----------------------------------|
| -               | R2022b            |                     | Advanced Options -         | 0        |                                  |
|                 | CENSING D         | O O                 | OPTIONS CONFIRMATION       | 1        |                                  |
|                 | Select license    | •                   |                            |          |                                  |
|                 | Licenses:         |                     |                            |          |                                  |
|                 | License           | Label               | License Use and Option     |          |                                  |
|                 |                   | MATLAB (Individual) | Academic - Total Headcount |          |                                  |
|                 |                   |                     |                            |          |                                  |
|                 |                   |                     |                            |          |                                  |
|                 | Enter Activation  | n Kev: 🙃            |                            |          |                                  |
|                 | CEnter Activation | ritty.              |                            |          |                                  |
|                 |                   |                     |                            |          |                                  |
|                 |                   |                     | Next                       |          |                                  |
|                 |                   |                     | Next                       |          |                                  |
|                 |                   |                     |                            |          |                                  |
|                 |                   |                     |                            |          |                                  |
|                 |                   |                     |                            |          |                                  |
|                 | fooundo al        | odomik licopo dir   | ok topumlu olorok goli     | noktodir |                                  |
|                 | iasinua ar        |                     | ek tarinini olarak geli    | nekteun. |                                  |
|                 | •                 | Next butonuna       |                            |          |                                  |
|                 |                   |                     |                            |          |                                  |
|                 |                   |                     |                            |          | İSTANBUL TİCARET<br>ÜNİVERSİTESİ |

| MathWorks Product Installer                      | - • ×                          |                  |
|--------------------------------------------------|--------------------------------|------------------|
| <b>R</b> 2022 <b>b</b>                           | Advanced Options - ?           |                  |
| LICENSING DESTINATION PRODUCTS OPTION            | S CONFIRMATION                 |                  |
|                                                  | 0                              |                  |
|                                                  |                                |                  |
| C:Program FilesiMATLAB/R2022b<br>Restore Default | browse                         |                  |
|                                                  |                                |                  |
|                                                  |                                |                  |
|                                                  |                                |                  |
|                                                  |                                |                  |
|                                                  |                                |                  |
|                                                  | Next                           |                  |
|                                                  |                                |                  |
|                                                  |                                |                  |
|                                                  |                                |                  |
| ıun yapılacağı dosya seçilir, isteğe göre        | varsayılan olarak bırakıla<br> | bilir.           |
| INext butonuna tikian                            | Ir.                            |                  |
|                                                  |                                | ISTANBUL TICARET |
|                                                  |                                | ÜNİVERSİTESİ     |

| <br>                                                                                                    |                                  |
|----------------------------------------------------------------------------------------------------|----------------------------------|
| MathWorks Product Installer ×                                                                                                    |                                  |
| LICENSING DESTINATION PRODUCTS OPTIONS CONFIRMATION                                                                                                    |                                  |
| Select All  MATLAB  Simulank So Toolbox Aarospace Bockset Aatomated Diving Toolbox Automated Diving Toolbox Automated Diving Toolbox Bluetooth Toolbox Next |                                  |
| <ul> <li>Yüklemek istenilen eklentiler seçilir.</li> <li>Next butonuna tıklanır.</li> </ul>                                                                 | ISTANBUL TICARET<br>ONIVERSITESI |

|       | MathWorks Product Installer                                                                                | Advanced Options -                   |                                  |
|-------|----------------------------------------------------------------------------------------------------|--------------------------------------|----------------------------------|
|       | LICENSING DESTINATION PRODUCTS OPT                                                                         | IONS CONFIRMATION                    |                                  |
|       | Select options  Add shortcut to desktop  Dimprove MATLAB by sending user experience information to MathWor | ks                                   |                                  |
|       | Learn More                                                                                                 |                                      |                                  |
|       |                                                                                                    |                                      |                                  |
|       |                                                                                                    | Next                                 |                                  |
|       |                                                                                                    |                                      |                                  |
| • Ma: | saüstü kısayol eklemek istenirse Add sho<br>• Next butonuna tıkla                                          | ortcut to desktop işaretler<br>ınır. | nir.                             |
|       |                                                                                                    |                                      | İSTANBUL TİCARET<br>ÜNİVERSİTESİ |

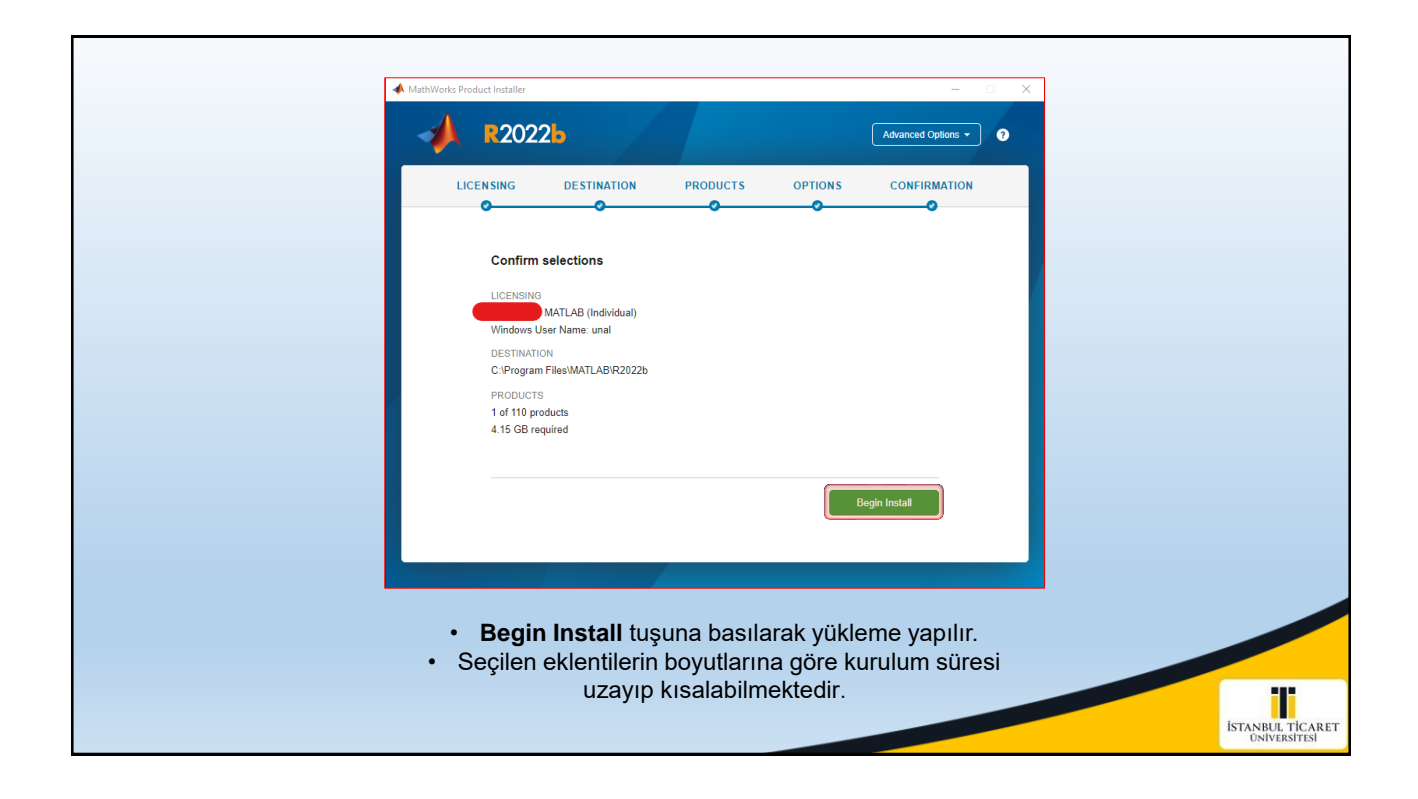

| MathWorks Product Installer      | ×             |                           |
|----------------------------------|---------------|---------------------------|
| ✓ R2022b                         | Ø             |                           |
| Installation Complete            |               |                           |
|                                  |               |                           |
|                                  |               |                           |
|                                  |               |                           |
|                                  |               |                           |
|                                  |               |                           |
|                                  | Close         |                           |
|                                  |               |                           |
| Close butonuna tiklanarak viikle | me tamamlanır |                           |
|                                  |               |                           |
|                                  |               | İSTANBUL TİC<br>Üniversit |